## Как получить выписку из реестра легковых такси

- 1. Перейдите по ссылке <u>https://sicmt.ru/fgis-taksi?type=car</u>
- 2. Введите госномер вашей машины и нажмите «Поиск»

| Ситуационно<br>инэромацион<br>центр<br>Минтранка Рас | еный Об        | 5 учреждении | Проекты   | ФГИС «Такси» | Пресс-центр | Контакты | ନ ≡ |
|------------------------------------------------------|----------------|--------------|-----------|--------------|-------------|----------|-----|
|                                                      |                |              |           |              |             |          |     |
|                                                      |                | 1            |           |              |             |          |     |
|                                                      |                |              |           |              |             |          |     |
|                                                      |                |              |           |              |             |          |     |
| Перевозчики                                          | Легковые такси | Служба       | а заказов |              |             |          |     |
| Номер ТС                                             |                |              | Ном       | ер записи    |             |          |     |
|                                                      |                |              |           |              |             |          |     |
| Поиск                                                |                |              |           |              |             |          |     |

3. Откройте карточку с вашей машиной и выберите «Экспорт в pdf»

| Оптационно<br>изболна. И оптай<br>Нектрака Рассия | Об учреждении Проекты ФГИС «Такси»                                                                                                    | Пресс-центр Контакты 🔇 | . ∧ =    |
|---------------------------------------------------|----------------------------------------------------------------------------------------------------|------------------------|----------|
| Tarcier                                           |                                                                                                    |                        |          |
|                                                   |                                                                                                    |                        |          |
| Транспортное ср                                   | едство                                                                                                    |                        |          |
| Запись №                                          | _                                                                                                    | экспо                  | pt a pdf |
|                                                   |                                                                                                    |                        |          |
| Номер записи                                      | Reported.                                                                                                    |                        |          |
| Дата выдачи записи                                | Electronic Contraction of Contraction of Contractio |                        |          |
|                                                   |                                                                                                    |                        |          |
| Регион                                            | Cardo Cardo Cardo                                                                                                    |                        |          |
| Номер записи<br>(разрешения)                      | #204/00                                                                                                    |                        |          |
| Дата внесения записи                              | without the second second second second second second second second second second second second second second s                                                                                                    |                        |          |
| Регистрационный номер                             |                                                                                                    |                        |          |

4. Сохраните документ

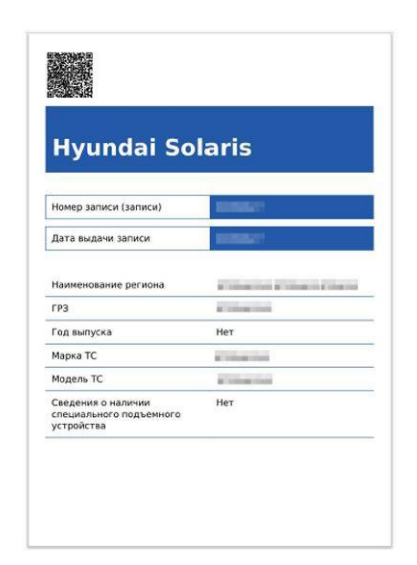